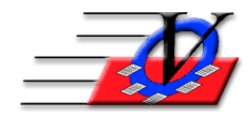

## Supporter Donation System Quick Tips Batch Payment Entry

The Batch Payment Entry screen is used to enter batches of money received in either cash or checks for your Appeals.

This Entry screen is sizable by width - click and drag the right edge of the screen and adjust it to the size that you like.

Follow these steps to enter a batch of checks or cash payments:

- 1. Click on the Configure Screen button at the bottom and choose which items you would like to see or hide during the batch entry of your payments
- 2. Click the Start New Batch button on the bottom
- 3. Today's date will automatically populate in the date column
- 4. Tab into the Supporters field type the first couple of letters of the supporters last name and a dropdown list will appear and you will be in that area of your complete supporters list
- 5. Choose your supporter from the list by using your up or down arrows and then push the tab key on your keyboard NOTE: this will choose your supporter and move you to the Camp/Appeal/Sub-Appeal list

NOTE: this will choose your supporter and move you to the Camp/Appeal/Sub-Appeal list If the supporter is not in the database, you will be directed to the Supporter Search screen where you will be able to search further or click Add Supporter to add them to the database

- 6. Choose the Camp/Appeal/Sub-Appeal that this payment is being made to, tab to the next field
- 7. Fill in the dollar amount, tab to the next field
- 8. Fill in the MOP, tab to the next field
- 9. Fill in the Check # if applicable, tab to the next field
- 10. Fill in the Check Dt (Date) if applicable
  - type a T for today's date
  - + to go forward a day
  - to go backwards a day
  - or C and a Calendar will appear
- 11. Tab to the next field

NOTE:

- 12. Check the Letter checkbox if you want to send a Letter when you are finished with the batch
- 13. Tab to the next line
- 14. Follow steps 4 to 13 for each payment that you have received
- 15. After all payments have been entered, click on Post the Batch
  - NOTE: Once a Payment has been posted you can NOT change or delete the entry here
- 16. Click on the Print Report button after the batch has been posted to get an exact list of the data that was entered
- 17. Click on the Print Letter button to send a Thank You letter to the supporters who you have just recorded payments for